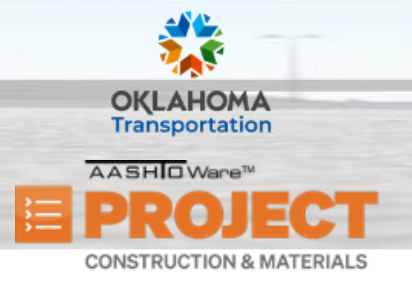

AASHTOWare Project Construction & Materials<sup>™</sup> Quick Reference Guide for ODOT

# **Maintaining Contracts for a Mix Design**

Additional Quick Reference Guides, training documents, and the Construction and Materials User Guides are available from ODOT.

Role(s): Central Lab Admin

### Adding Contracts to a Mix Design:

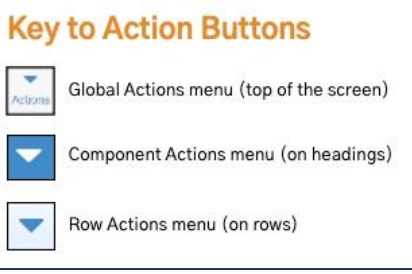

The system will allow you to add contracts to a mix design only if the mix design is active. Once the

mix design expiration date passes, you cannot associate it with a contract. To add one or more contracts to a mix design:

- 1. From the Materials component, click the Mix Design link.
- 2. Search for and select the desired Mix Design.
- 3. From the Mix Design Summary, click the Contracts tab.
- 4. Click the Select Contracts button.
- 5. Search for and select the contract to add to the Mix Design.
- 6. Click the Add to Mix Design button.

#### 7. Click the **Save** button.

| General             |                                                             |
|---------------------|-------------------------------------------------------------|
| Component Materials | <b>Q</b> Type search criteria or press Enter Advanced       |
| Contracts           | Select Contracts                                            |
| Specifications      |                                                             |
| SMFMI               | Enter search criteria above to see results or Show first 10 |
|                     |                                                             |

Prepared by Info Tech, Inc., DBA Infotech. The AASHTOWare Project logo and the AASHTOWare Project Construction & Materials logo are registered trademarks of AASHTO. AASHTOWare Project, AASHTOWare Project Construction & Materials, and AASHTOWare Project Mobile Tester are proprietary software products of AASHTO. Mobile Inspector is a proprietary software product of Info Tech, Inc. © Copyright 2024 by the American Association of State Highway and Transportation Officials, Inc. All rights reserved.

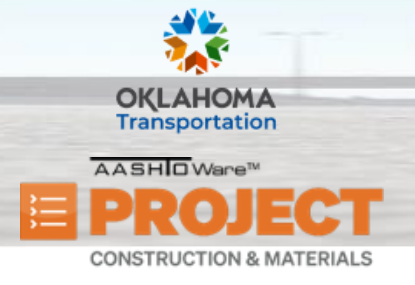

AASHTOWare Project Construction & Materials<sup>™</sup> Quick Reference Guide for ODOT

# **Maintaining Contracts for a Mix Design**

### **Deleting Contracts from a Mix Design:**

The system will allow you to delete a contract from a mix design if there are no associated contract sample records for that contract and mix design material. To delete a contract from a mix design:

- 1. From the Mix Design Summary, click the Contracts tab.
- 2. Click the row **Actions** menu of the contract you want to delete.
- 3. Click the **Delete** action.
- 4. Click the **Save** button.
  - Note: If you mark a contract for deletion in error, you can click the Undo arrow to undo the deletion.

#### Next Steps:

o Needed